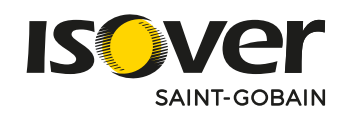

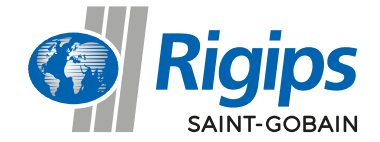

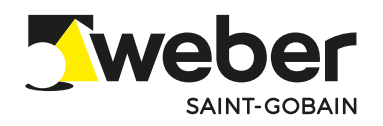

# INSTRUKCJA SKŁADANIA ZAMÓWIENIA

NA PLATFORMIE E-COMMERCE SAINT-GOBAIN

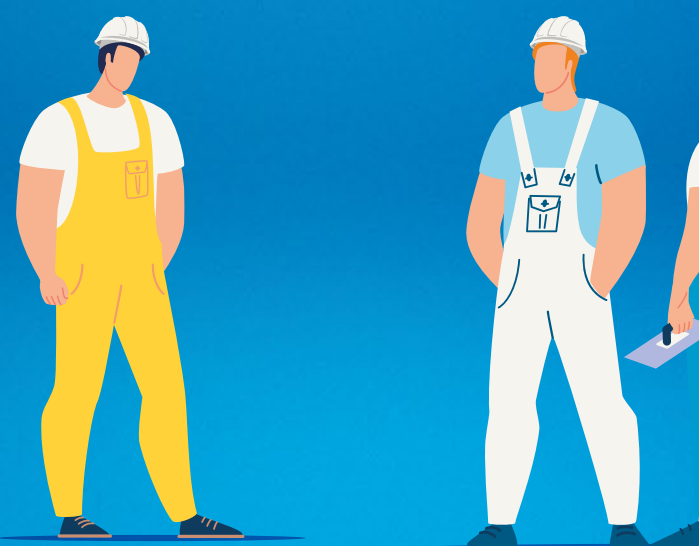

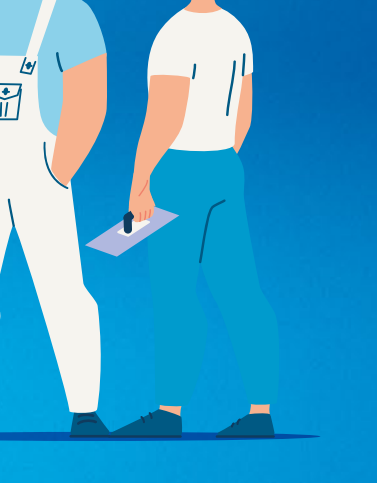

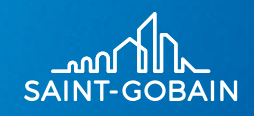

12

### 1. Proces zakupowy

| 1.1  | Tworzenie nowego zamówienia                                | 1  |
|------|------------------------------------------------------------|----|
| 1.2  | Wybór miejsca dostawy                                      |    |
| 1.3  | Wyszukiwarka                                               | 2  |
| 1.4  | Dostawa dla wybranych produktów                            | 3  |
| 1.5  | Terminy dostaw                                             | 4  |
| 1.6  | Komentarz do miejsca dostawy                               | 5  |
| 1.7  | Podsumowanie zamówienia w otwartym koszyku                 | 5  |
| 1.8  | Podsumowanie zamówienia                                    | 6  |
| 1.9  | Dodawanie produktu z poziomu katalogu                      | 7  |
| 1.10 | Minikoszyk                                                 | 7  |
| 1.11 | Dodawanie miejsc rozładunku do aktywnego koszyka           | 8  |
| 1.12 | Dodawanie produktów kilku marek (z kilku miejsc załadunku) | 9  |
| 1.13 | Zamówienie z ofertą specjalną lub inwestycyjną             | 10 |
| 1.14 | Zamówienie z ofertą z linii produktu                       | 11 |

# 2. Menu boczne

| 2.1 Strona główna                              |                    | 12 |
|------------------------------------------------|--------------------|----|
| 2.2 Mój panel                                  |                    | 12 |
| 2.3 Dane konta                                 |                    | 12 |
| 2.4 Zarządzanie zamawiającymi                  |                    | 12 |
| <b>2.5</b> Oferty Inwestycyjne oraz specjalne: |                    | 13 |
| Dodawanie produktu z poziomu ofert             | erty specjalnej    | 13 |
| Dodawanie produktu z poziomu ofert             | erty inwestycyjnej | 14 |
| 2.6 Lista koszyków                             |                    | 14 |
| 2.7 Lista zamówień                             |                    | 15 |
| 2.8 Lista adresów                              |                    | 15 |
|                                                |                    |    |

# 3. Promocje

# 4. Katalog produktów

| 4.1 Kategorie         | 17 |
|-----------------------|----|
| 4.2 Karta produktu    | 18 |
| • Oferty              | 18 |
| Dane techniczne       | 18 |
| • Wszystkie ceny      | 18 |
| 4.3 Zapytaj o produkt | 19 |

## 5. Logowanie, czas sesji wylogowanie

16

17

W sklepie Saint-Gobain możesz kupić produkty trzech marek: Isover, Rigips oraz Weber. Proces zakupowy w eCommerce jest zgodny z zasadami opisanymi w Cenniku, Standardach obsługi Klienta (SOK), Ogólnych Warunków Dostaw (OWD). Realizacja składanych zamówień jest odrębna dla każdego magazynu marki.

## 1.1 Tworzenie nowego zamówienia

Kliknij "utwórz nowe zamówienie" - kliknięcie spowoduje otwarcie nowego koszyka.

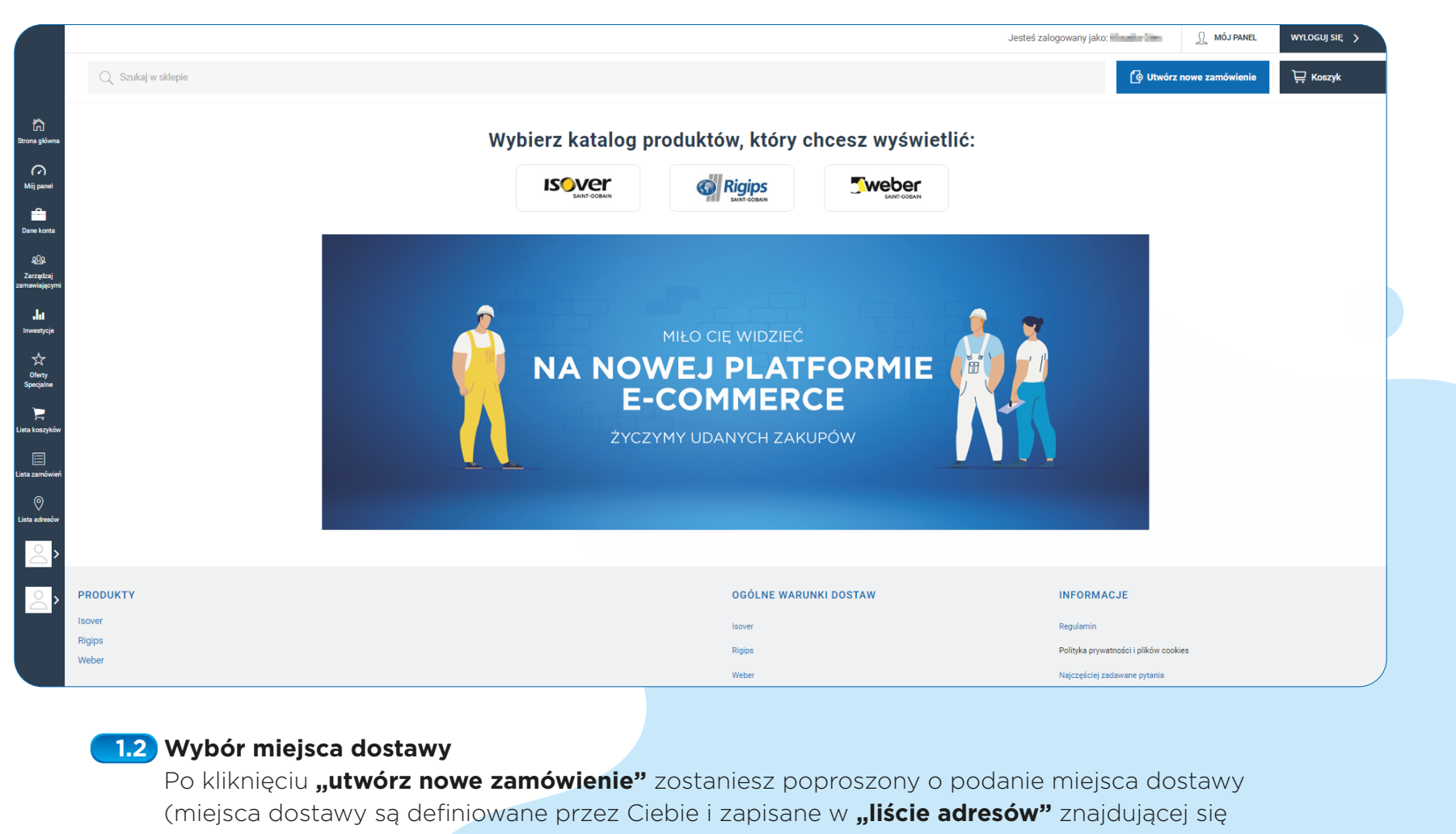

w menu bocznym).

| Wybierz adres dostawy                    |     |                           |   |
|------------------------------------------|-----|---------------------------|---|
| 1. Wybierz adres dostawy                 |     | 2. Wybierz ofertę $\odot$ |   |
| Wybierz adres z listy                    | ~ 🕂 | Warunki Indywidualne      | ~ |
| 3. Wyszukaj produkty 🛇                   |     |                           |   |
| Q Wpisz nazwę lub SKU szukanego produktu |     |                           |   |
|                                          |     |                           |   |

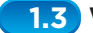

## 1.3 Wyszukiwarka

Przy obsłudze koszyka wyszukiwarka jest dostępna oddzielnie dla każdego miejsca dostawy. W polu "wyszukaj produkty" wpisz nazwę lub indeks produktu. Podczas wyszukiwania używaj całych fraz lub numerów indeksów np. "płyta rigips pro" lub 11620104.

| ( | 3. Wyszukaj proc | sdukty                                                              |                                        |
|---|------------------|---------------------------------------------------------------------|----------------------------------------|
|   | Q 116201         |                                                                     | ×                                      |
|   |                  | Płyta RIGIPS PRO typ A (GKB) 1200x2000x12,5<br>Nr artykulu 11620100 | Warunki Indywidualne<br>Cena 11,500 ji |
|   | Rigips           | Miejsce załadunku:<br>Magazyn Rigips kat. 🔊                         | Dodaj do koszyka                       |
|   |                  |                                                                     |                                        |

Jeśli korzystasz z wyszukiwarki w koszyku możesz dodawać produkty do koszyka, klikając "dodaj do koszyka". Następnie, na linii produktów, wybierz ilość: jednostkę sprzedaży, ilość pakietów lub palet.

| wybierz orertę lub dodaj p                                                                    |                        | 10 KUSZY                     | Na                     |                     |                  |             |            |       |                  | fielde 2 plika     |
|-----------------------------------------------------------------------------------------------|------------------------|------------------------------|------------------------|---------------------|------------------|-------------|------------|-------|------------------|--------------------|
| Wybierz adres dostawy                                                                         |                        |                              |                        | 2. Wyb              | ierz ofertę      |             |            |       |                  |                    |
| orusoff lifeti ka. 1 ostavat 20mij iz Providska kođisa, sa w 1 ostava 12mil<br>14102 lifetija | NUCTION PRODUCTION     | na, itepita                  | Ð                      | Waru                | nki Indywidualne |             |            |       |                  | ``                 |
| Wyszukaj produkty                                                                             |                        |                              |                        |                     |                  |             |            |       |                  |                    |
| 🔍 plytaj                                                                                      |                        |                              |                        |                     |                  |             |            |       |                  | ×                  |
| Płyta RIGIPS PRO typ A (GKB) 1200x2600x12,5<br>Nr artykulu 11620104                           |                        |                              |                        |                     |                  |             |            |       | Warunki I<br>C   | ndywidualne<br>ena |
| Miejsce załadunku:<br>Magazyn Rigips kat.                                                     |                        |                              |                        |                     |                  |             |            |       | Dodaj do         | i koszyka          |
| Płyta RIGIPS PRO typ A (GKB) 1200x2750x12,5<br>Nr artykulu 11620106                           |                        |                              |                        |                     |                  |             |            |       | Warunki I<br>C   | ndywidualne<br>ena |
| Miejsce załadunku:<br>Magazyn Rigips kat. (A                                                  |                        |                              |                        |                     |                  |             |            |       | Dodaj do         | i koszyka          |
| Piyta RIGIPS PRO typ A (GKB) 1200x3000x12,5                                                   |                        |                              |                        |                     |                  |             |            |       | Warunki I        | ndywidualne        |
| Produkt                                                                                       | Jednostka<br>sprzedaży | Ilość jednostek<br>sprzedaży | Jednostka<br>pakietowa | Ilość pakietów      | Ilość palet      | Waga linii  | Cena netto | Rabat | Twoja cena netto | Wartość nel        |
| 1. Plyta RIGIPS PR0 typ A (GKB) 1200x2500x12,5<br>Nr artykulu: 11620102                       | m2                     | <ul><li>384 </li></ul>       |                        | <b>O</b> 0 <b>C</b> | 0 0              | 3 110,40 kg | 154CR      | 0%    | 1.41.2           | 4 405 103          |

Pod linią produktu, jeśli jest taka możliwość, znajdziesz dodatkowe opcje pakowania. Koszty związanie z wyborem dodatkowej opcji pakowania zostaną automatycznie doliczone i będą widoczne w podsumowaniu. Produkty możesz dodawać do koszyka także z katalogu produktów.

#### **1.4** Dostawa dla wybranych produktów

W eCommerce dostępne są wszystkie metody dostawy z cenników w Isover, Rigips i Weber. Metody dostawy, które są płatne będą automatycznie doliczone i będą widoczne w podsumowaniu zamówienia. W tym miejscu wybierz i zaakceptuj metodę dostawy, zgodnie z Ogólnymi Warunkami Dostaw (OWD) dla każdej marki. W tabeli poniżej znajduje się informacja o możliwościach dostawy i jest ona zgodna z aktualną polityką Saint-Gobain:

Po wybraniu adresu dostawy oraz produktów, zaakceptuj proponowaną metodę dostawy lub wybierz inną.

| 2. Dostawa dla wybranych produktów                                  |                                |                                                  |                                                                             |                                  | zwiń   |  |  |  |  |  |
|---------------------------------------------------------------------|--------------------------------|--------------------------------------------------|-----------------------------------------------------------------------------|----------------------------------|--------|--|--|--|--|--|
| Zaakceptuj proponowaną formę dostawy lub wybierz inną formę dostawy |                                |                                                  |                                                                             |                                  |        |  |  |  |  |  |
| Proponowana forma dostawy                                           | Waga zamówienia<br>(bez palet) | Wartość zamówienia<br>(po rabatach netto)        | Czas realizacji<br>(godziny)                                                | Koszty dodatkowe<br>(ceny netto) | Uwagi  |  |  |  |  |  |
| Całopojazdowe                                                       | 21,5-24 tony                   | Min. 4 000 zł dla jednego miejsca rozładunku     | 2 dni - pierwsze miejsce rozładunku<br>3 dni - pozostałe miejsce rozładunku | 0 zł 🕓                           | Zobacz |  |  |  |  |  |
|                                                                     |                                | <ul> <li>Akceptuj proponowaną dostawę</li> </ul> | ✤ Wybierz inną formę dostawy                                                |                                  |        |  |  |  |  |  |

Jeśli chcesz zmienić metodę dostawy, kliknij **"wybierz inną formę dostawy"**. W rozwiniętej tabeli możesz wybrać sposób dostawy zgodnie z Ogólnymi Warunkami Dostaw (OWD).

| 2. Dostawa dla wybranych produktów |                                           |                                              |                                                                             |                                                                      |        |  |  |  |  |  |
|------------------------------------|-------------------------------------------|----------------------------------------------|-----------------------------------------------------------------------------|----------------------------------------------------------------------|--------|--|--|--|--|--|
| Wybierz inną formę dostawy         | Nybierz inną formę dostawy                |                                              |                                                                             |                                                                      |        |  |  |  |  |  |
|                                    | Waga zamówienia<br>(bez palet)            | Wartość zamówienia<br>(po rabatach netto)    | Czas realizacji<br>(godziny)                                                | Koszty dodatkowe<br>(ceny netto)                                     | Uwagi  |  |  |  |  |  |
| Całopojazdowe                      | 21,5-24 tony                              | Min. 4 000 zł dla jednego miejsca rozładunku | 2 dni - pierwsze miejsce rozładunku<br>3 dni - pozostałe miejsce rozładunku | 0 zł                                                                 | Zobacz |  |  |  |  |  |
| O 🕃 Wartościowe                    | 0-24 tony                                 | Min. 15 000 zł                               | Do 3 dni                                                                    | 0 zł 🛈                                                               | Zobacz |  |  |  |  |  |
| Częściowe                          | 0-24 tony                                 | Min. 5 000 zł                                | Do 4 dni                                                                    | 0 zł                                                                 | Zobacz |  |  |  |  |  |
| 🔿 🚓 Serwis 24h                     | 21,5-24 tony                              |                                              | 24 h (dla zamówień złożonych przed godziną<br>10)                           | i i i i i i i i i i i i i i i i i i i                                | Zobacz |  |  |  |  |  |
| O ED Drobnicowe                    | -                                         | Poniżej 5 000 zł                             | Do 7 dni                                                                    | liu≣ zł / zamówienie                                                 | Zobacz |  |  |  |  |  |
| C & Kurierskie                     | 1,05 tony                                 | -                                            | Do 3 dni                                                                    | THO zł/paleta ①                                                      | Zobacz |  |  |  |  |  |
| 🔿 🚑 Serwis specjalny HDS           | 8–20 ton<br>(maks. długość profili 7,5 m) |                                              | Ustalany indywidualnie                                                      | Dopłata transportowa wg strefy<br>Opłata za rozladunek 📾 zł / paleta | Zobacz |  |  |  |  |  |

Po wyborze odpowiedniej metody, lista zostanie zwinięta, a Ty możesz przejść do kolejnego kroku.

Niedostępna metoda dostawy jest oznaczona ikoną "?". Po najechaniu kursorem na ikonę wyświetli się powód braku dostępności metody (np. przekroczenie wagi).

|                        | 🔘 🕞 Wartościow                                                                 | ve         | 0-24 tony                                 | Min. 15 000 zł   | Do 3 dni                                          | 0 zł                                                                 | C  |
|------------------------|--------------------------------------------------------------------------------|------------|-------------------------------------------|------------------|---------------------------------------------------|----------------------------------------------------------------------|----|
|                        | 🔿 🕞 Częściowe                                                                  |            | 0-24 tony                                 | Min. 5 000 zł    | Do 4 dni                                          | 0 zł                                                                 | () |
|                        | Serwis 24h                                                                     |            | 21,5-24 tony                              | -                | 24 h (dla zamówień złożonych przed godziną<br>10) | uttiliti zł/zamówienie                                               |    |
| ?                      | 🔿 🔝 Drobnicowe                                                                 | e          | -                                         | Poniżej 5 000 zł | Do 7 dni                                          | III zł / zamówienie                                                  |    |
| Ma<br>zar<br>me<br>prz | ksymalna kwota<br>nówienia dla wybranej<br>tody dostawy została<br>ekroczona o |            | 1,05 tony                                 | -                | Do 3 dni                                          | zł/paleta                                                            |    |
| ?                      | Serwis spe                                                                     | cjalny HDS | 8–20 ton<br>(maks. długość profili 7,5 m) | -                | Ustalany indywidualnie                            | Dopłata transportowa wg strefy<br>Opłata za rozładunek 📰 zł / paleta | 1  |

#### **1.5** Terminy dostaw

Termin realizacji wynika z Ogólnych Warunków Dostaw (OWD). Kalendarz wskaże szacowaną datę dostawy; wskazana data jest datą domyślną. Możesz wybrać preferowaną datę i godzinę dostawy. Aby to zrobić kliknij **"preferowana data dostawy"**, a następnie wybierz dzień z kalendarza.

Aby ustalić preferowaną godzinę dostawy wybierz w polu **"godzina"** najlepszą dla Ciebie porę dostawy.

| 3. Termin dostawy                  |                                    |                                                  |                                                                             |                                  | zwiń   |  |  |
|------------------------------------|------------------------------------|--------------------------------------------------|-----------------------------------------------------------------------------|----------------------------------|--------|--|--|
| Termin dostawy                     |                                    |                                                  | Dodaj komentarz do miejsca dostawy                                          |                                  |        |  |  |
| Estymowana data dostawy            | do 19-04-2022                      |                                                  | Komentarz                                                                   |                                  |        |  |  |
| Preferowana data dostawy           |                                    |                                                  |                                                                             |                                  |        |  |  |
|                                    |                                    |                                                  |                                                                             |                                  |        |  |  |
| 2. Dostawa dla wybranych produktów |                                    |                                                  |                                                                             |                                  | zwiń   |  |  |
| Zaakceptuj proponowaną formę dost  | awy lub wybierz inną formę dostawy |                                                  |                                                                             |                                  |        |  |  |
| Proponowana forma dostawy          | Waga zamówienia<br>(bez palet)     | Wartość zamówienia<br>(po rabatach netto)        | Czas realizacji<br>(godziny)                                                | Koszty dodatkowe<br>(ceny netto) | Uwagi  |  |  |
| Całopojazdowe                      | 21,5-24 tony                       | Min. 4 000 zł dla jednego miejsca rozładunku     | 2 dni - pierwsze miejsce rozładunku<br>3 dni - pozostałe miejsce rozładunku | 0 zł 🕓                           | Zobacz |  |  |
|                                    |                                    | <ul> <li>Akceptuj proponowaną dostawę</li> </ul> | ✤ Wybierz inną formę dostawy                                                |                                  |        |  |  |

#### **1.6** Komentarz do miejsca dostawy

Jeśli chcesz przekazać dodatkowe informacje dotyczące miejsca dostawy uzupełnij pole **"komentarz"**.

#### **1.7** Podsumowanie zamówienia w otwartym koszyku

W podsumowanie zamówienia znajdują się informacje dotyczące Twojego zamówienia takie jak waga/objętość i wartość. W tym miejscu możesz także wybrać dodatkowe opcje rozładunku oraz skorzystać z upustu finansowego - 1,5% za skrócony termin płatności.

| Podsumowanie zamówienia                                                                                 |                                                                                                    | zwiń        |
|----------------------------------------------------------------------------------------------------|----------------------------------------------------------------------------------------------------|-------------|
| p <b>cje dodatkowe rozładunku</b><br>) Brak () Rozładunek Dachem - Bloczki () Rozładunek dachem - płyta | Podsumowanie<br>Waga dostawy (z paletami)                                                                                                  | 1 652,41 kg |
|                                                                                                    | Wartość netto bez palet                                                                                                    | 1 006.36 zł |
|                                                                                                    | Termin płatności Chcę skorzystać z upustu finansowego 1,5% za skrócony termin płatności przewidzianego w załączniku A2B od Umowy Handlowej |             |

Na tym etapie możesz sfinalizować zamówienie klikając **"przejdź do podsumowania"** lub zapisać zamówienie na liście koszyków (opis tej funkcjonalności znajduje się w podpunkcie **2.5** niniejszej instrukcji).

#### **1.8** Podsumowanie zamówienia

Po przejściu do podsumowania zostaniesz poproszony o podanie swojego numeru zamówienia. Nie używac znaków specjalnych takich jak: !@#\$%, oraz spacji. Znaki te zostaną usunięte w trakcie wpisywania.

| 5. Podsumowanie                                                                   |                                         |                                                                             |                       |                |                                                     |              |            |       |                  |                      |
|-----------------------------------------------------------------------------------|-----------------------------------------|-----------------------------------------------------------------------------|-----------------------|----------------|-----------------------------------------------------|--------------|------------|-------|------------------|----------------------|
| Wpisz swój własny numer zamówienia: Nadaj własny numer zamówienia                 |                                         | Numer zamówienia jest wymagany i nie może mieć więcej niż 40 znaków. Zapisz |                       |                | Pozostała liczba znaków, które możesz wprowadzić 40 |              |            |       | Pot              | oierz PDF dla adresu |
| Mieisce dostawy                                                                   | м                                       | ieisce załadunku                                                            |                       |                | Dane                                                | płatnika     |            |       |                  | uosiuwy              |
| ,                                                                                 | 0                                       | Magazyn Rigips<br>Rigips<br>Magazyn Rigips                                  |                       |                | 0                                                   |              |            |       |                  |                      |
| Produkt                                                                           | Jednostka sprzedaży                     | Ilość jednostek sprzedaży                                                   | Jednostka pa          | Ilość pakietów | Ilość palet                                         | Waga linii   | Net rice   | Rabat | Twoja cena netto | Wartość netto        |
| 1. Plyta RIGIPS PRO typ A (GKB) 1200x3000x1<br>Ne anytesic<br>11620109<br>Jat 🗨 🕥 | 2,5 m2                                  | 2304                                                                        | PAL                   | 10             | 10                                                  | 18 662,40 kg |            | 0%    | zł               | l zł                 |
| Warunki zakupu: Warunki Indywidualne Opcje pakowan                                | ia: Paleta GKP                          |                                                                             |                       |                |                                                     |              |            |       |                  |                      |
| Usługi dodatkowe                                                                  |                                         |                                                                             |                       |                |                                                     |              |            |       |                  |                      |
| Paleta GKP<br>Nranykulu<br>11505094                                               | szt                                     | 10                                                                          |                       | 0              |                                                     | 350,00 kg    | '140j00 zł |       | 14000 zł         | 1 400,00 zł          |
| Oferta specjalna                                                                  |                                         |                                                                             |                       |                |                                                     |              |            |       |                  |                      |
| Termin dostawy<br>Estymowana data dostawy 29-04-2022                              | Komentarz do miejsca<br>brak komentarza | dostawy                                                                     | Opcje dodatko<br>Brak | owe rozładunku |                                                     |              |            |       |                  |                      |

Sprawdź poprawność składanego zamówienia, a następnie kliknij **"złóż zamówienie"**. Jeśli chcesz wprowadzić zmiany kliknij **"wróć do edycji zamówienia"**.

| Poblerz PDF dla całego koszyka                                                                                   | Wróć do edycji zamówienia | Złóż zamówienie 🔺 |  |  |  |  |  |  |  |  |  |  |
|----------------------------------------------------------------------------------------------------|---------------------------|-------------------|--|--|--|--|--|--|--|--|--|--|
| Po kliknięciu <b>"złóż zamówienie"</b> możesz przejść na stronę główną lub c<br>zamówień z pozostałych koszyków. | dokończyć składanie       |                   |  |  |  |  |  |  |  |  |  |  |
| Dziękujemy!                                                                                                    |                           |                   |  |  |  |  |  |  |  |  |  |  |
| Twoje zamówienie <b>#222</b> (nazwa koszyka Nowy Koszyk 341) zostało wysłane do realizacji                       |                           |                   |  |  |  |  |  |  |  |  |  |  |
| PDF z cenami produktow 🗴 PDF bez cen produktow 🗴                                                                 |                           |                   |  |  |  |  |  |  |  |  |  |  |
| PRZEJDŹ NA STRONĘ GŁÓWNĄ DOKOŃCZ REALIZACJĘ POZOSTAŁYCH ZAMÓWIEŃ                                                 | Ń                         | ,                 |  |  |  |  |  |  |  |  |  |  |

#### **1.9** Dodawanie produktu z poziomu katalogu

W trakcie przeglądania katalogu i kategorii (opis budowy katalogu i kategorii znajduje się w punkcie 4 niniejszej instrukcji) możesz dodać produkt z poziomu karty produktu.

Aby tak zrobić kliknij produkt, wpisz odpowiednią ilość, wybierz koszyk (miejsce załadunku) oraz miejsce dostawy, a następnie kliknij **"dodaj do koszyka"**.

Produkt zostanie dodany do koszyka.

| Q Szukaj w sklepie                                                            |                                          |                           |                      |                                                    |                                          |            | ဖြံ Utwórz n | owe zamówienie   | 🕂 Koszyk 1       |  |
|-------------------------------------------------------------------------------|------------------------------------------|---------------------------|----------------------|----------------------------------------------------|------------------------------------------|------------|--------------|------------------|------------------|--|
| Rigips Swebe                                                                  | r                                        |                           |                      |                                                    |                                          |            |              |                  |                  |  |
| Izolacje Budowlane › Akcesoria › Izolacje Techniczne ›                        |                                          |                           |                      |                                                    |                                          |            |              |                  |                  |  |
| Home / / Izolacje Budowlane / Dachy skośne / Super-Mata Plus                  |                                          |                           |                      |                                                    |                                          |            |              |                  |                  |  |
|                                                                               |                                          |                           | Super-Ma<br>Opis pro | ta Plus<br>D <b>duktu:</b>                         |                                          |            |              |                  |                  |  |
|                                                                               |                                          |                           | Mata z welny minera  | inej otrzymanej z włokien szklanych o ba<br>rodukt | rdzo wysokich właściwościach izolacyjny  | ,ch.       |              |                  |                  |  |
|                                                                               |                                          |                           |                      |                                                    |                                          |            |              |                  |                  |  |
| OFERTA                                                                        |                                          | DANE TECHN                | ICZNE                |                                                    | CERTYFIKATY I PLIKI DO POBRAM            | ПА         | WSZY         | WSZYSTKIE CENY   |                  |  |
| •                                                                             |                                          |                           |                      |                                                    |                                          |            |              |                  |                  |  |
| Produkt                                                                       | Jednostka sprzedaży                      | Ilość jednostek sprzedaży | Jednostka pakietowa  | Ilość pakietów                                     | Ilość palet                              | Cena netto | Zniżka       | Twoja cena netto | Wartość<br>netto |  |
| 4                                                                             | m2                                       | <b>a</b> 129,6 <b>b</b>   | pai                  | <b>e</b> 1 C                                       | <b>0</b> 1 C                             | zi         | 0%           | i zł             | zł               |  |
| Super-Mata Plus gr.50 MPS<br>Nr artykulu: 101205850                           |                                          |                           |                      |                                                    |                                          |            |              |                  |                  |  |
| Dostępność<br>Grupa produktowa: PRO_Super-Mata Plus<br>4ć minimalna: 129.6 m2 | 1. Miejsce załadunku<br>Magazyn Isover 🔗 |                           |                      | 2. Miejsc<br>Wybie                                 | e dostawy<br>arz miejsce dostawy z listy |            |              | → + Doda         | aj do koszyka    |  |

#### 1.10 Minikoszyk

Minikoszyk pozwala Ci z każdego miejsca w sklepie zobaczyć jakie masz produkty w Twoich aktywnych koszykach. Aby zobaczyć otwarte (aktywne) koszyki kliknij ikonę **"minikoszyka"**, a następnie kliknij **"szczegóły"**. Po kliknięciu **"szczegóły"** zostaniesz przekierowany do aktywnego koszyka w celu edycji/ukończenia zamówienia.

|                                                              | Jesteś załogowany jako: Klaudia Giec 🔬 MóJ PANEL | WYLOGUJ SIĘ 🗲 |
|--------------------------------------------------------------|--------------------------------------------------|---------------|
| Q Szukaj w sklepie                                           | 🕒 Utwórz nowe zamówienie                         | ॑ૣ Koszyk 1   |
|                                                              | Magazyn Rigips                                   |               |
| Izolacje Budowlane • Akcesoria • Izolacje Techniczne •       | Rodzaj zamówienia                                | Wartościowe   |
| Home / / Izolacje Budowlane / Dachy skośne / Super-Mata Plus | Wartość<br>Waga                                  | 1 zł<br>18 kg |

#### **1.11** Dodawanie miejsc rozładunku do aktywnego koszyka

Zgodnie z Ogólnymi Warunkami Dostaw (OWD) danej marki możesz w ramach jednego zamówienia wybrać dodatkowe miejsca rozładunku. Aby dodać miejsce rozładunku kliknij **"+dodaj miejsce rozładunku"**, lub **"+"** widoczny obok aktywnego koszyka.

| DIVANTE SPÓŁKA Z OGRANICZONĄ ODPOWIEDZIALNOŚCIĄ SAINT-GOBAIN CONSTRUCTION | I PRODUCTS Sp. z o.o., Okrężna 4 | 44-100 Gliwice 🗸 🗸 | Ð                   | Wan            | unki Indywidualne     |             |            |       |                  | ~                    |
|---------------------------------------------------------------------------|----------------------------------|--------------------|---------------------|----------------|-----------------------|-------------|------------|-------|------------------|----------------------|
| + Dodaj kolejne miejsce rozładunku                                        |                                  |                    |                     |                |                       |             |            |       |                  |                      |
| 3. Wyszukaj produkty                                                      |                                  |                    |                     |                |                       |             |            |       |                  |                      |
| Q Wpisz nazwę lub SKU szukanego produktu                                  |                                  |                    |                     |                |                       |             |            |       |                  |                      |
|                                                                           |                                  |                    |                     |                |                       |             |            |       |                  |                      |
|                                                                           |                                  |                    |                     |                |                       |             |            |       |                  |                      |
| Nowy Koszyk 137: Magazyn Rigips ×<br>DIVANTE SPÓŁKA Z                     |                                  |                    |                     |                |                       |             |            |       |                  |                      |
| OGRANICZONĄ<br>ODPOWIEDZIALNOŚCIĄ,                                        |                                  |                    |                     |                |                       |             |            |       |                  |                      |
| SAINT-GOBAIN × CONSTRUCTION PRODUCTS                                      |                                  |                    |                     |                |                       |             |            |       |                  |                      |
| Sp. z o.o., Okrężna, 44-100<br>Gliwice                                    |                                  |                    |                     |                |                       |             |            |       |                  |                      |
|                                                                           |                                  |                    |                     |                |                       |             |            |       |                  | _                    |
| 1. Lista produktów dodana do koszyka (1)                                  |                                  |                    |                     |                |                       |             |            |       |                  | <u>zwiń</u>          |
|                                                                           |                                  |                    |                     |                |                       |             |            |       | Per Pobierz PD   | E dla adresu dostawy |
|                                                                           |                                  |                    |                     |                |                       |             |            |       | u <b>t</b> ),    |                      |
| Produkt                                                                   | Jednostka sprzedaży              | Ilość jednostek    | Jednostka pakietowa | llość pakietów | llość nalet           | Waga linii  | Cena netto | Rabat | Twoja cena netto | Wartość netto        |
|                                                                           |                                  | sprzedaży          |                     |                |                       |             |            |       |                  |                      |
| 1. Płyta RIGIPS PRO typ A (GKB) 1200x2000x12,5<br>Nr artykuju: 11620100   |                                  |                    |                     |                |                       |             |            |       |                  |                      |
| .kat 🔕 🛈                                                                  | m2                               | <b>a</b> 153,6     | • PAL               | <b>a</b> 1     | <b>O O</b> 1 <b>C</b> | 1 244,16 kg | 10,80 zł   | 0%    | 13,00 28         | 2 Kill, ind zł       |
|                                                                           |                                  |                    |                     |                |                       |             |            |       |                  |                      |
| Warunki zakupu Opcje pakowan                                              | ia                               |                    |                     |                |                       |             |            |       |                  |                      |
| Warunki Indywidualne V Paleta GKP                                         |                                  | ~                  |                     |                |                       |             |            |       |                  | Usuń produkt         |
|                                                                           |                                  |                    |                     |                |                       |             |            |       |                  |                      |
| Waga dostawy (z paletami)                                                 |                                  |                    |                     |                |                       |             |            |       |                  | 1 279,16 kg          |
| Wartość netto bez palet                                                   |                                  |                    |                     |                |                       |             |            |       |                  | 3 13 104 zł          |
|                                                                           |                                  |                    |                     |                |                       |             |            |       |                  |                      |
|                                                                           |                                  |                    |                     |                |                       |             |            |       |                  | Ľ                    |
|                                                                           |                                  |                    |                     |                |                       |             |            |       |                  |                      |
| 2. Dostawa dia wybranych produktow                                        |                                  |                    |                     |                |                       |             |            |       |                  | zwiń                 |

Następnie wskaż adres drugiego (lub trzeciego) miejsca rozładunku korzystając z rozwijanej listy adresów **"1.Wybierz adres dostawy"**.

| 3 staszów 28-200 Staszów                                                                 |   | ~ |
|------------------------------------------------------------------------------------------|---|---|
| Po wyborze adresu i dodaniu produktu pojawi się aktywne okno z dwoma<br>adresami dostaw. |   |   |
| Nowy Koszyk 90: Magazyn Rigips                                                           | × |   |
| O 1, Szarbków, 28-400 Pińczów ×      O 3, staszów, 28-200 Staszów                        | × |   |

Aby zmienić którykolwiek z adresów kliknij ten adres, a następnie wróć do miejsca, w którym wybiera się adres dostawy i po rozwinięciu listy wybierz właściwy.

#### **1.12** Dodawanie produktów kilku marek (z kilku miejsc załadunku)

Aby w trakcie tworzenia zamówienia (pracy w koszyku) stworzyć kilka koszyków dla różnych marek, po wyborze miejsca dostawy wyszukaj interesujące Cię produkty poszczególnej marki, a następnie wybierz odpowiedni, podpowiadany magazyn i kliknij **"dodaj do koszyka"**.

| Wybierz ofertę lub dodaj produkty do koszyka |                                                                                            |                                     |                           |                     |                |                   |            |            |       |                  |                                   |  |
|----------------------------------------------|--------------------------------------------------------------------------------------------|-------------------------------------|---------------------------|---------------------|----------------|-------------------|------------|------------|-------|------------------|-----------------------------------|--|
| 1. Wybie                                     | rz adres dostawy                                                                           |                                     |                           |                     | 2. Wyl         | bierz ofertę      |            |            |       |                  |                                   |  |
| DIVAN                                        | TE SPÓŁKA Z OGRANICZONĄ ODPOWIEDZIALNOŚCIĄ SAINT-GOBAIN CONSTRUCTION PRODU                 | ICTS Sp. z o.o., Okrężna 44-100 Gli | iwice 🗸                   | <b>+</b>            | War            | unki Indywidualne |            |            |       |                  | ~                                 |  |
| + Dodaj kolejne miejsce rozladunku           |                                                                                            |                                     |                           |                     |                |                   |            |            |       |                  |                                   |  |
| 3. Wysz                                      | ıkaj produkty                                                                              |                                     |                           |                     |                |                   |            |            |       |                  |                                   |  |
| Qu                                           | ni-mata                                                                                    |                                     |                           |                     |                |                   |            |            |       |                  | ×                                 |  |
| Uni-Mata gr.50 MPS Warunki Indywidualne      |                                                                                            |                                     |                           |                     |                |                   |            |            |       |                  |                                   |  |
|                                              | Ne anykulu 101200405 Cena 1027 zł                                                          |                                     |                           |                     |                |                   |            |            |       |                  |                                   |  |
| ISC                                          | Miejsce załadunku:<br>Magazyn Rigipa niedostępny 🕖 Wybierz inne miejsce załadunku          |                                     |                           |                     |                |                   |            |            |       |                  |                                   |  |
|                                              | Uni-Mata gr.80 MPS<br>N° anykulu 101200408                                                 |                                     |                           |                     |                |                   |            |            |       | Warun            | ki Indywidualne<br>Cena 1258 zł   |  |
| IS                                           | Miejsce załadunku:<br>Magazyn Riglips niedostępny () <u>Wybierz inne miejsce załadunku</u> |                                     |                           |                     |                |                   |            |            |       | Doda             | j do koszyka                      |  |
|                                              | Uni-Mata gr. 100 MPS<br>Nr artykulu 101200410                                              |                                     |                           |                     |                |                   |            |            |       | Warun            | ki Indywidualne<br>Cena 🕬 Ni zł 🔻 |  |
| Produk                                       |                                                                                            | Jednostka sprzedaży s               | ść jednostek<br>sprzedaży | Jednostka pakietowa | Ilość pakietów | Ilość palet       | Waga linii | Cena netto | Rabat | Twoja cena netto | Wartość netto                     |  |
| 1                                            | 1. Wieszak dolny obrotowy noniusz Hydroprofil C3<br>Ne artykału: 11512641<br>Jan 🔕 💮       | szt 😑                               | 100                       | PAK                 | • 1            | • • •             | 5,90 kg    | 8.28 zł    | 0%    | 11.331 zł        | 431009 zł                         |  |

Kliknięcie **"dodaj do koszyka"** spowoduje utworzenie kolejnego aktywnego koszyka z odpowiednim magazynem. Każdy dopisany z poziomu wyszukiwarki produkt zostanie automatycznie dodany do aktywnego koszyka, który jest właściwym magazynem dla danej marki.

| 1 | Namy Kozyk 135: Magazyn Rigges         X         Nawy Kozyk 136: Magazyn Isover         X           DIVANTE SPÓLKA Z         DIVANTE SPÓLKA Z         OGRANICZONĄ         OGRANICZONĄ         OGRANICZONĄ         OGRANICZONĄ         S         S |                     |                              |                     |                     |                     |            |            |       |                  |                       |
|---|----------------------------------------------------------------------------------------------------|---------------------|------------------------------|---------------------|---------------------|---------------------|------------|------------|-------|------------------|-----------------------|
|   | 1. Lista produktów dodana do koszyka (1)                                                                                                    |                     |                              |                     |                     |                     |            |            |       |                  | zwiń                  |
|   |                                                                                                    |                     |                              |                     |                     |                     |            |            |       | Pobierz PDF      | dla adresu dostawy    |
|   | Produkt                                                                                                    | Jednostka sprzedaży | llość jednostek<br>sprzedaży | Jednostka pakietowa | Ilość pakietów      | Ilość palet         | Waga linii | Cena netto | Rabat | Twoja cena netto | Wartość netto         |
|   | 1. Uni-Mata gr.50 MPS<br>Nr artykulu: 101200405<br>.kat 🔊 ()                                                                                                    | m2                  | <b>e</b> 460,8 <b>e</b>      | pal                 | <b>e</b> 1 <b>e</b> | <b>O</b> 1 <b>O</b> | 269,57 kg  | 1075 zł    | 0%    | 10.75 zł         | 4 (950,800 zł         |
|   | Warunki zakupu<br>Warunki Indywidualne                                                                                                    |                     |                              |                     |                     |                     |            |            |       |                  | 🗑 <u>Usuń produkt</u> |
|   | Waga dostawy (z paletami)                                                                                                    |                     |                              |                     |                     |                     |            |            |       |                  | 269,57 kg             |
|   | Wartość netto bez palet                                                                                                    |                     |                              |                     |                     |                     |            |            |       |                  | d WEI,ME zł           |

Aktywny koszyk, na którym w danym momencie pracujesz jest wyróżniony niebieskim kolorem górnego paska.

## 1.13 Zamówienie z ofertą specjalną lub inwestycyjną

Aby wybrać ofertę na nagłówku zamówienia, po wyborze miejsca dostawy, kliknij **"2. Wybierz ofertę"** i wybierz właściwą ofertę:

| 1. Wybierz adres dostawy                 | • | 2. Wybierz ofertę<br>Warunki Indywidualne | ~ |
|------------------------------------------|---|-------------------------------------------|---|
| + Dodaj kolejne miejsce rozładunku       |   |                                           | 7 |
| 3. Wyszukaj produkty                     |   |                                           |   |
| Q Wpisz nazwę lub SKU szukanego produktu |   |                                           |   |

W kolejnym kroku wybierz produkty z oferty i odpowiednią ich ilość.

| 🖍 Nowy K    | (oszyk 341: Ma         | gazyn Rigips                    |                        | sz nazwę lub s    | SKU szukanego | o produktu |            |       |                    |             |             |   |          | Nowy Koszyk 341: Magazyn Rigips     Wpisz nazwę lub SKU szukanego produktu |     |          |              |  |  |  |  |  |  |  |  |  |
|-------------|------------------------|---------------------------------|------------------------|-------------------|---------------|------------|------------|-------|--------------------|-------------|-------------|---|----------|----------------------------------------------------------------------------|-----|----------|--------------|--|--|--|--|--|--|--|--|--|
| Produkt     | Jednostka<br>sprzedaży | llość<br>jednostek<br>sprzedaży | Jednostka<br>pakietowa | llość<br>pakietów | Ilość palet   | Waga linii | Cena netto | Rabat | Twoja cen<br>netto | a War<br>ne | tość<br>tto |   |          |                                                                            |     |          |              |  |  |  |  |  |  |  |  |  |
| 1. Gyptone  | BASE 31=A<br>Nr arty   | ykułu:                          |                        |                   |               |            |            |       |                    |             |             |   |          |                                                                            |     |          |              |  |  |  |  |  |  |  |  |  |
|             | .kat 4                 | 038<br>A) (i)                   |                        |                   | M2 🧲          | 2,88       | PA         | ĸ     | 1                  | 0 0         | 0           | • | 23,04 kg | 8/5/00 zł                                                                  | 40% | 83,00 Zł | 95,04 Zł     |  |  |  |  |  |  |  |  |  |
|             |                        |                                 |                        |                   |               |            |            |       |                    |             |             |   |          |                                                                            |     |          |              |  |  |  |  |  |  |  |  |  |
| Warunki za  | akupu                  |                                 |                        |                   |               |            |            |       |                    |             |             |   |          |                                                                            |     | Ĩ        | Usuń produkt |  |  |  |  |  |  |  |  |  |
| 2210063     | 646/100/20,            | 2210063646                      |                        | ~                 |               |            |            |       |                    |             |             |   |          |                                                                            |     |          |              |  |  |  |  |  |  |  |  |  |
| Waga dosta  | wy (z paletami)        | )                               |                        |                   |               |            |            |       |                    |             |             |   |          |                                                                            |     |          | 23,04 kg     |  |  |  |  |  |  |  |  |  |
| Wartość net | tto bez palet          |                                 |                        |                   |               |            |            |       |                    |             |             |   |          |                                                                            |     |          | 95j04.zł     |  |  |  |  |  |  |  |  |  |

W przypadku oferty inwestycyjnej będzie ona dostępna tylko wtedy, gdy powiat adresu dostawy jest taki sam jak powiat inwestycji lub, wtedy gdy adres dostawy jest adresem magazynu głównego.

# **1.14** Zamówienie z ofertą z linii produktu

Aby wybrać ofertę do linii produktu rozwiń pod produktem listę "warunki zakupu".

Jeśli produkt znajduje się w ofercie, po rozwinięciu listy pojawi się możliwość wyboru oferty. Wysokość rabatu oraz cena produktu zostanie zaktualizowana.

| 1. Lista produktów dodana do koszyka (1)                                          |                     |                        |                              |                        |                     |                     |             |            |       |                  | <u>zwiń</u>       |
|-----------------------------------------------------------------------------------|---------------------|------------------------|------------------------------|------------------------|---------------------|---------------------|-------------|------------|-------|------------------|-------------------|
|                                                                                   |                     |                        |                              |                        |                     |                     |             |            |       | Pobierz PDF d    | la adresu dostawy |
| Produkt                                                                           |                     | Jednostka<br>sprzedaży | Ilość jednostek<br>sprzedaży | Jednostka<br>pakietowa | Ilość pakietów      | Ilość palet         | Waga linii  | Cena netto | Rabat | Twoja cena netto | Wartość netto     |
| 1. Plyta RIGIPS PRO typ A (GKB) 1200x2500x12,5<br>Nr artykulu: 11620102<br>.kat 3 |                     | m2                     | <b>O</b> 192 <b>O</b>        |                        | <b>O</b> 0 <b>O</b> | <b>O</b> 0 <b>O</b> | 1 555,20 kg | 11,01.05   | 0%    | HOREA            | 2.362,81.26       |
| Warunki zakupu<br>Warunki Indywidualne 🗸 🗸 🗸 🗸 🗸 🗸                                | Opcje pakov<br>Brak | vania                  |                              | ~                      |                     |                     |             |            |       |                  | Usuń produkt      |
|                                                                                   |                     |                        |                              |                        |                     |                     |             |            |       |                  |                   |
|                                                                                   |                     |                        |                              |                        |                     |                     |             |            |       |                  |                   |
|                                                                                   |                     |                        |                              |                        |                     |                     |             |            |       |                  |                   |
|                                                                                   |                     |                        |                              |                        |                     |                     |             |            |       |                  |                   |
|                                                                                   |                     |                        |                              |                        |                     |                     |             |            |       |                  |                   |
|                                                                                   |                     |                        |                              |                        |                     |                     |             |            |       |                  |                   |
|                                                                                   |                     |                        |                              |                        |                     |                     |             |            |       |                  |                   |
|                                                                                   |                     |                        |                              |                        |                     |                     |             |            |       |                  |                   |
|                                                                                   |                     |                        |                              |                        |                     |                     |             |            |       |                  |                   |
|                                                                                   |                     |                        |                              |                        |                     |                     |             |            |       |                  |                   |
|                                                                                   |                     |                        |                              |                        |                     |                     |             |            |       |                  |                   |
|                                                                                   |                     |                        |                              |                        |                     |                     |             |            |       |                  |                   |
|                                                                                   |                     |                        |                              |                        |                     |                     |             |            |       |                  |                   |
|                                                                                   |                     |                        |                              |                        |                     |                     |             |            |       |                  |                   |
|                                                                                   |                     |                        |                              |                        |                     |                     |             |            |       |                  |                   |
|                                                                                   |                     |                        |                              |                        |                     |                     |             |            |       |                  |                   |

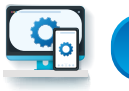

#### Menu boczne jest nawigacją dla użytkownika

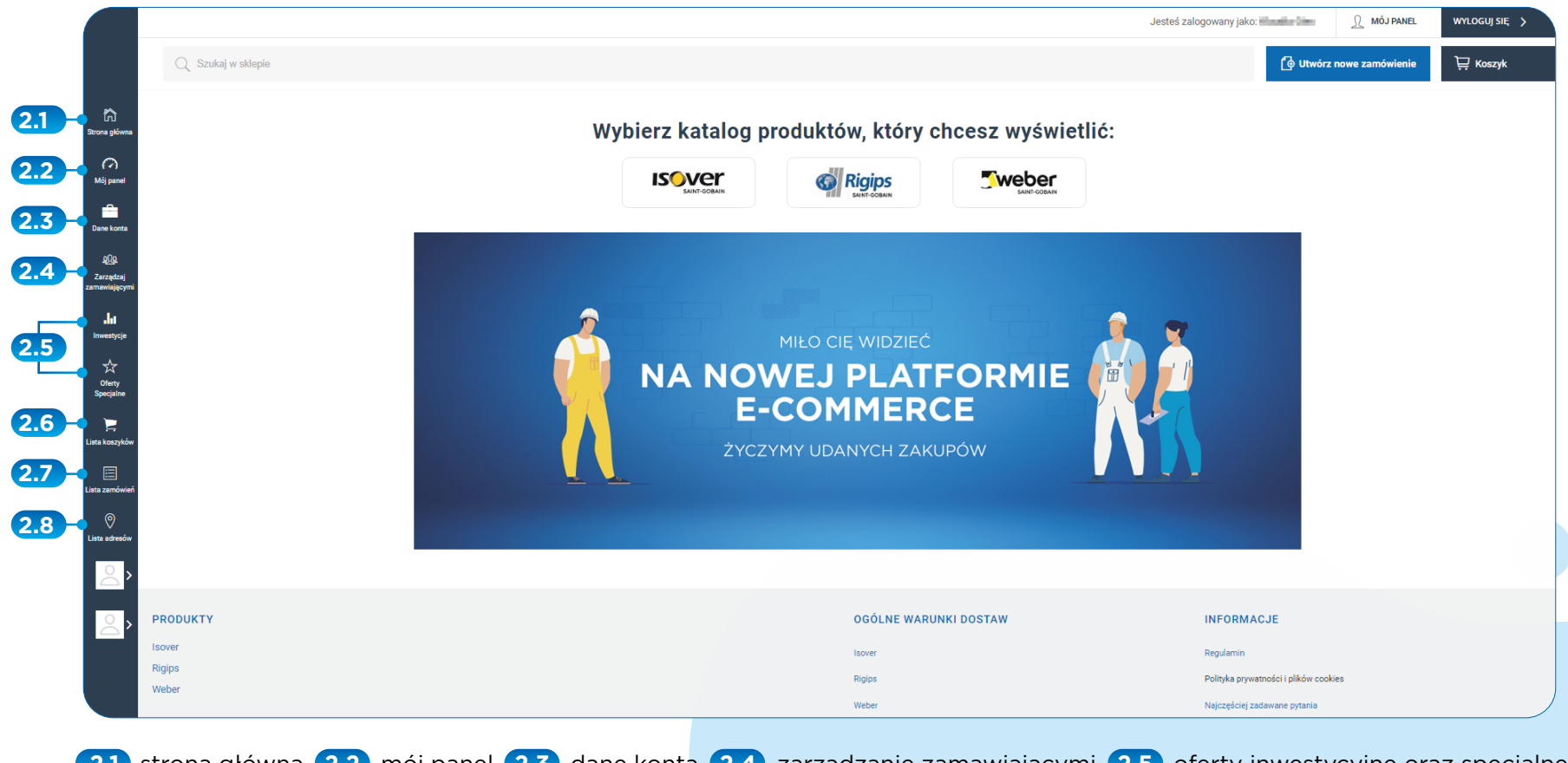

2.1 strona główna
 2.2 mój panel
 2.3 dane konta
 2.4 zarządzanie zamawiającymi
 2.5 oferty inwestycyjne oraz specjalne
 2.6 lista koszyków
 2.7 lista zamówień
 2.8 lista adresów

#### 2.1 Strona główna

#### 2.2 Mój panel

Tu znajdziesz najważniejsze miejsca w sklepie: skrót do ofert, listę koszyków, listę adresów, dane konta oraz ostatnie zamówienia.

#### 2.3 Dane konta

W tym miejscu znajdziesz dane dotyczącego Twojego konta: nazwę, adres, nip oraz dane płatnika. Z tego poziomu możesz zmienić hasło.

#### 2.4 Zarządzanie zamawiającymi

W tym miejscu możesz dodawać i usuwać konta w platformie eCommerce dla osób podległych głównemu kontu. Dla takich osób możesz ustalić uprawnienia, w tym limit (maksymalną wartość zamówień w danym okresie).

#### 2.5 Oferty Inwestycyjne oraz specjalne

W systemie są widoczne wszystkie oferty inwestycyjne oraz oferty z warunkami specjalnymi, które zostały uzgodnione z Przedstawicielem Handlowym. Po rozwinięciu listy zobaczysz szczegóły zamieszczone w ofercie (produkt, kod towaru, jednostkę sprzedaży, limit):

 Dodawanie produktu z poziomu oferty specjalnej. Aby dodać produkt z poziomu oferty specjalnej utwórz koszyk z aktywnym magazynem, przypisanym do produktu w ofercie. Następnie w zakładce ofert specjalnych wybierz aktywny koszyk i miejsce dostawy oraz kliknij "dodaj do koszyka".

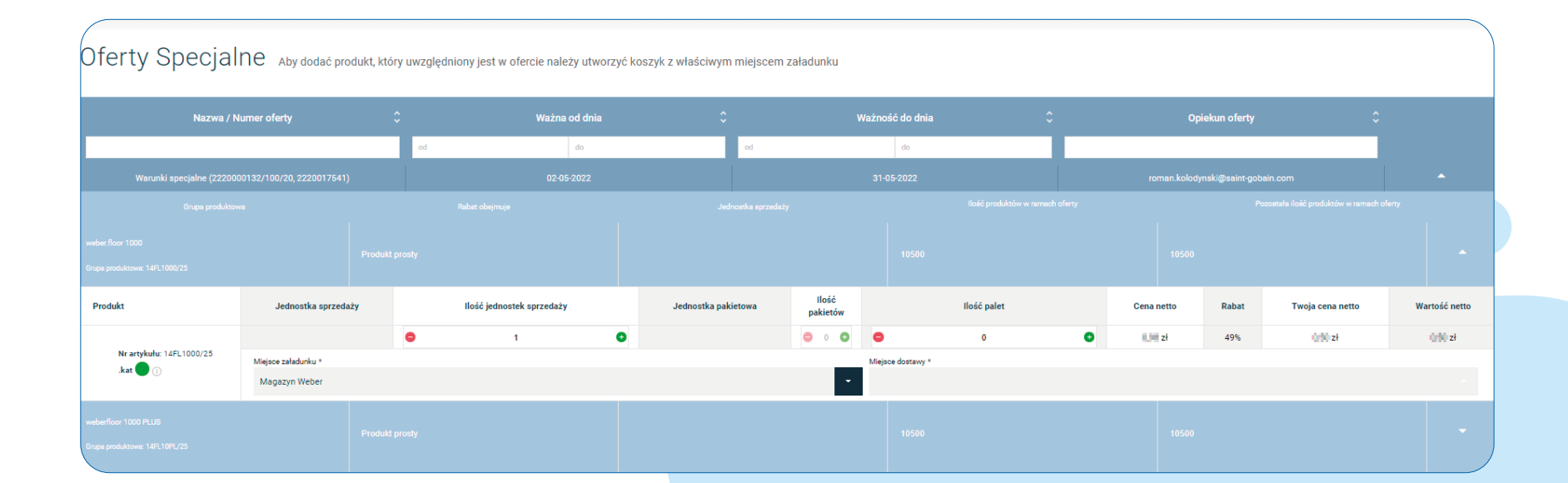

Dodawanie produktu z poziomu oferty inwestycyjnej. Aby dodać produkt z poziomu oferty inwestycyjnej kliknij w ikonę menu bocznego "inwestycje"i rozwiń w ten sposób listę produktów w danej ofercie. Po rozwinięciu listy produktów wybierz właściwy koszyk (magazyn załadunku) i miejsce dostawy, a następnie kliknij "dodaj do koszyka". Aby dodać produkt z poziomu oferty inwestycyjnej musisz mieć otwarty ten koszyk, którego adres dostawy jest zgodny z powiatem inwestycji, lub jest magazynem głównym.

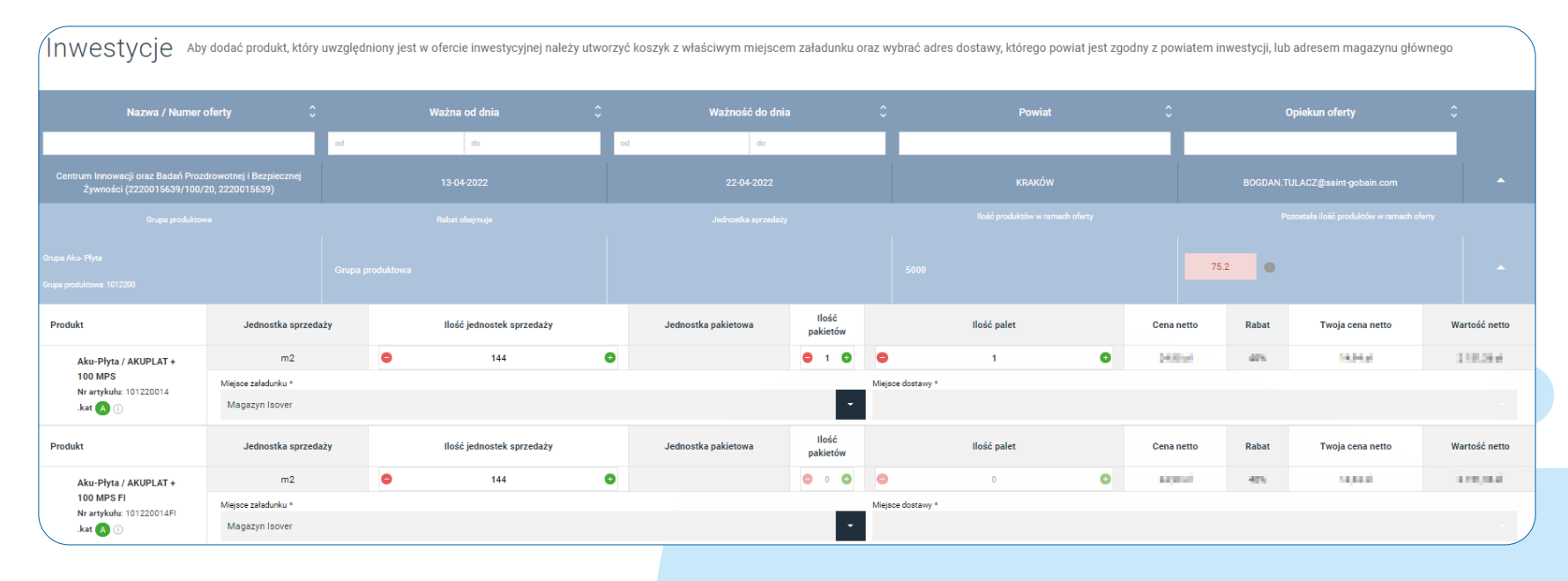

Aby dodać produkt z poziomu oferty specjalnej wcześniej utwórz koszyk.

#### 2.6 Lista koszyków

W bocznym pasku platformy eCommerce znajduje się lista koszyków. To koszyki stworzone przez Ciebie i dają Ci możliwość zapisywania i przechowywania wersji roboczych zamówienia.

| Lista kos       | szyków            |                |                             |                                                                       |                            |                       |            |        |                                          |   |
|-----------------|-------------------|----------------|-----------------------------|-----------------------------------------------------------------------|----------------------------|-----------------------|------------|--------|------------------------------------------|---|
| Lista koszyków  |                   |                | Q                           | Kierunek sortowanie: Malejąco 🗸 Sortuj: D                             | ata utworzenia aktywnego k | oszyka 🗸              |            | Wyś    | wietl koszyki złożone przez: Wszyscy 🗸 🗸 |   |
| Nazwa koszyka   | Osoba zamawiająca | Sposób dostawy | Nazwa odbiorcy              | Miejsce rozładunku                                                    | Data utworzenia koszyka    | Wartość netto koszyka | Aktywny    | Status | Operacje                                 |   |
| Nowy Koszyk 136 | Klaudia Giec      | Całopojazdowe  | NU-DRANTE SPOLKA AREVUNA    | SAINT-GOBAIN CONSTRUCTION PRODUCTS Sp. z o.o., Okrężna 44-100 Gliwice | 05-05-2022                 | 4 950,00 zł           | Aktywny    |        | 🕒 Edytuj<br>🗊 Usuń                       | ~ |
| Nowy Koszyk 135 | Klaudia Giec      | Całopojazdowe  | NU-DRANTE SPÓLKA AREVUNA    | SAINT-GOBAIN CONSTRUCTION PRODUCTS Sp. z o.o., Okrężna 44-100 Gliwice | 04-05-2022                 | 39 445,73 zł          | Aktywny    |        | 🕒 Edytuj<br>前 Usuń                       | ~ |
| Nowy Koszyk 134 | Klaudia Giec      | Całopojazdowe  | NU-DRANTE SPOLKA AREVUNA    | Sparbilitive 39-408 Philosofee                                        | 04-05-2022                 | 6 590,80 zł           | Nieaktywny |        | 🕒 Edytuj<br>前 Usuń                       | ~ |
| Nowy Koszyk 133 | Klaudia Giec      | Całopojazdowe  | NU-DRANTE SPÓLKA AREVUNA    | Sparbilition 39-408 Philophie                                         | 29-04-2022                 | 2 775,55 zł           | Nieaktywny |        | 🕒 Edytuj<br>前 Usuń                       | ~ |
| Nowy Koszyk 132 | Klaudia Giec      | Całopojazdowe  | NU-DRANTE SPÓLKA AREVUNA    |                                                                       | 28-04-2022                 | 0,00 zł               | Nieaktywny |        | 🕒 Edytuj<br>🗊 Usuń                       | ~ |
| Nowy Koszyk 130 | Klaudia Glec      | Całopojazdowe  | NU- DRANTE SPÓLKA AREVUNA   |                                                                       | 25-04-2022                 | 0,00 zł               | Nieaktywny |        | 🕒 Edytuj<br>前 Usuń                       | ~ |
| Nowy Koszyk 129 | Klaudia Giec      | Całopojazdowe  | NU - DIVANTE SPÓŁKA AKCYJNA | Szarbilów 29-408 Piliczów                                             | 25-04-2022                 | 108 979(28 zł         | Nieaktywny |        | 🗋 Edytuj                                 |   |

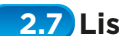

# 2.7 Lista zamówień

W menu bocznym znajduje lista zamówień. Kliknij w ikonę listy, aby zobaczyć listę złożonych zamówień. Z tego miejsca możesz ponowić złożone już wcześniej zamówienie.

|                         | Sweber                      |                         |                     |                                                         |                                                                             |                     | Jesteś zalogowany jako: <b>Kla</b> | udia Giec    | <u>Ω</u> ΜόJ PANE         | L WYLOG                        | UJ SIĘ 🗲                         |
|-------------------------|-----------------------------|-------------------------|---------------------|---------------------------------------------------------|-----------------------------------------------------------------------------|---------------------|------------------------------------|--------------|---------------------------|--------------------------------|----------------------------------|
| Q Szukaj w sklepie      |                             |                         |                     |                                                         |                                                                             |                     |                                    | 🕞 Utwórz no  | we zamówieni              | ⊧ )⊟ ко                        | oszyk 2                          |
| Rodzaj zamówienia       | Wlasny numer zamówienia 🔷 🗸 | Numer zamówienia AX 🔷 🗸 | Data zamówienia 🔷 🗸 | Złożone przez                                           | Adres dostawy                                                               | Telefon do kierowcy | Status zamówienia                  | Waga 🗘       | Wartość ^<br>zamówienia V | Planowana data<br>dostawy<br>V | Opcje                            |
|                         |                             |                         |                     | FILTROWANIE ^                                           |                                                                             |                     |                                    |              |                           |                                |                                  |
| Całopojazdowe           | testC                       | 0                       | 28-04-2022          | Haola far<br>Haola girdjiain phatore                    | SAINT-GOBAIN CONSTRUCTION<br>PRODUCTS Sp. z o.o., Okrężna<br>44-100 Gliwice |                     | Wysłane do AX                      | 23 024,88 kg | -epi armit, trg zł        | 03-05-2022, 00:00              | Szczegóły<br>Ponów<br>zamówienie |
| Całopojazdowe           | 665476457                   | 0                       | 25-04-2022          | Denny Politi<br>anany politificativi polisificane       | fardida<br>19-0070/cpie                                                     |                     | Wysłane do AX                      | 22 855,48 kg | eeeg ar oo zi             | 27-04-2022, 00:00              | Szczegóły<br>Ponów<br>zamówienie |
| Całopojazdowe           | testpatnik                  | 0                       | 24-04-2022          | Klauda (tes)<br>Klauda piecijiai et pilai e are:        | harehariar (0.4<br>1947-1979) aylank                                        |                     | Wysłane do AX                      | 6 069,36 kg  | 100-00(7) zł              | 26-04-2022, 00:00              | Szczegóły<br>Ponów<br>zamówienie |
| Całopojazdowe           | 12345                       | 0                       | 22-04-2022          | insepartnek<br>group trakteen ober om                   | kontenantie ette<br>Mil/Te falgteak                                         |                     | Wysłane do AX                      | 6 069,36 kg  | 108-00071 zł              | 27-04-2022, 00:00              | Szczegóły<br>Ponów<br>zamówienie |
| Całopojazdowe           | test                        | 0                       | 21-04-2022          | Klaudia Oro<br>Klaudia gianjiaaht pilaih men            | Saukida<br>28-007-Masie                                                     |                     | Wysłane do AX                      | 23 024,88 kg | -Granita zł               | 25-04-2022, 00:00              | Szczegóły<br>Ponów<br>zamówienie |
| Całopojazdowe           | 123                         | 0                       | 20-04-2022          | tilada (tel<br>Kaula pieljiaist plaisues                | SAINT-GOBAIN CONSTRUCTION<br>PRODUCTS Sp. z o.o., Okrężna<br>44-100 Gliwice |                     | Wysłane do AX                      | 23 155,07 kg | an ann an st              | 25-04-2022, 00:00              | Szczegóły<br>Ponów<br>zamówienie |
| Całopojazdowe           | op                          | 0                       | 20-04-2022          | Maxia dae<br>Kada pergampakan pon                       | SAINT-GOBAIN CONSTRUCTION<br>PRODUCTS Sp. z o.o., Okrężna<br>44-100 Gliwice |                     | Wysłane do AX                      | 23 133,71 kg | allen of the st           | 22-04-2022, 00:00              | Szczegóły<br>Ponów<br>zamówienie |
| Częściowe / Wartościowe | TESTOWE                     | 0                       | 12-04-2022          | Mateusz Jaśkowiec<br>mateusz jaskowiec@saint-gobain.com | ić Romana (movalinaga 17<br>100307 Washim                                   |                     | Wysłane do AX                      | 190,08 kg    | 4 108.01 2                |                                | Szczegóły<br>Ponów<br>zamówienie |
| Calopojazdowe           | testupdate                  | S22028243               | 04-04-2022          | Cezary Polit<br>cezary.polit@saint-gobain.com           | SAINT-GOBAIN CONSTRUCTION<br>PRODUCTS Sp. z o.o., Okrężna<br>44-100 Gliwice |                     | Wysłane do AX                      | 23 133,71 kg | Not myCh zł               | 06-04-2022, 00:00              | Szczegóły<br>Ponów<br>zamówienie |
| Drobnicowe              | dfafaf                      | 0                       | 04-04-2022          | Mateusz Jaśkowiec<br>mateusz jaskowiec@saint-gobain.com | ul Hammed Descendinge 11 <sup>°</sup><br>Köldlift Witterleis                |                     | Wysłane do AX                      | 1 279,16 kg  | ü Hisipii zł              | 14-04-2022, 00:00              | Szczegóły<br>Ponów<br>zamówienie |

#### 2.8 Lista adresów

W tym miejscu znajdują się wszystkie adresy, które zostały utworzone dla konta. Tu możesz dodać i zapisać adres dostawy. Możesz edytować lub usunąć tylko te adresy, które zostały utworzone przez Ciebie. Przed dodaniem kolejnego adresu, sprawdź czy adres nie został już dodany.

W platformie eCommerce masz dostęp do promocji miesiąca. Prezenty zostaną dodane do Twojego zamówienia na stronie podsumowania. Jeśli prezent wymaga większej liczby zamówień, skontaktuj się z Działem obsługi Klienta DOK w celu dokonania formalności związanych z odbiorem nagrody. Po spełnieniu warunków, w dolnej części koszyka możesz wybrać dostępne prezenty promocyjne oraz miejsce dostawy. Produkty są skatalogowane według kategoryzacji wspólnej dla stron internetowych i eCommerce. W tym miejscu zamieszczone są najważniejsze informacje o wszystkich dostępnych produktach.

## 4.1 Kategorie

W sklepie sklep.saint-gobain.pl dostępne są katalogi marek Isover, Rigips oraz Weber. Katalogi te są podzielone na odpowiednie kategorie produktów. Nazwy produktów mogą różnić się od tych, które są widoczne na fakturach VAT wystawianych przez Isover, Rigips oraz Weber.

| Szukaj w sklepie<br>SAINT-GOBAIN                                                                |                                                                                                    |                                                                                               |                           |                     |                |               |            | Q                  | Utwórz now<br>zamówienie | ;                |
|-------------------------------------------------------------------------------------------------|----------------------------------------------------------------------------------------------------|-----------------------------------------------------------------------------------------------|---------------------------|---------------------|----------------|---------------|------------|--------------------|--------------------------|------------------|
| Izolacje Budowlane * Izolacje Techniczne *                                                      |                                                                                                    |                                                                                               |                           |                     |                |               |            |                    |                          |                  |
| ISOVER                                                                                          | DACHY SKOŚNE                                                                                                    |                                                                                               |                           |                     |                |               |            |                    |                          |                  |
| Izolacje Budowlane     ŚCIANY ZEWNETRZNE     DACHY SKOŚNE                                       | uni-Mata                                                                                                    |                                                                                               |                           |                     |                |               |            |                    |                          | ^                |
| <ul> <li>ŚCIANY DZIAŁOWE, STROPY</li> <li>DACHY PŁASKIE</li> </ul>                              | Produkt                                                                                                    | Jednostka sprzedaży                                                                           | Ilość jednostek sprzedaży | Jednostka pakietowa | Ilość pakietów | r Ilość palet | Cena netto | Zniżka             | Twoja cena netto         | Wartość<br>netto |
| DACHY SKOŠNE - FOLIE I AKCESORIA     LEKKIE KONSTRUKCJE STALOWE     Izolacje Techniczne  RIGIPS | SAINT-GOBAIN                                                                                                    | m2                                                                                            | - 95,04 +                 | pal                 | - 1            | + - 1 +       | 311,300 zł | 25%                | mijeo zł                 | 11146,00 zł      |
| WEBER                                                                                           | Uni-Mata gr.250 MPS                                                                                                    |                                                                                               |                           |                     |                |               |            |                    |                          |                  |
|                                                                                                 | Numer artykulu: 101200450<br>Dostępność (*)<br>Grupa produktowa: PRO-Uni: Mata<br>Ilość mimiana: 95.04 m.2<br>Wielekorotność: 95.04 m.2<br>Ilość w puśkici: 95.04 m.2<br>Ilość na palecie: 95.04 m.2 | 1. Miejsce załadunku *     2. Miejsce dostawy *       Wybierz miejsce załadunku z listy     V |                           |                     |                |               | ~          | ✓ Dodaj do koszyka |                          |                  |
|                                                                                                 | Produkt                                                                                                    | Jednostka sprzedaży                                                                           | Ilość jednostek sprzedaży | Jednostka pakietowa | Ilość pakietów | r Ilość palet | Cena netto | Zniżka             | Twoja cena netto         | Wartość<br>netto |
|                                                                                                 |                                                                                                    | m2                                                                                            | - 108 +                   | pal                 | - 1            | + - 1 +       | 17,40 zł   | 25%                | II.II zł                 | 11195.00 zł      |
|                                                                                                 | Uni-Mata gr.220 MPS                                                                                                    |                                                                                               |                           |                     |                |               |            |                    |                          |                  |

#### 4.2 Karta produktu

Po kliknięciu w nazwę produktu zostaniesz przekierowany do karty produktu. Znajduje się tu lista SKU zawartych w produkcie grupowanym. Każdy produkt (SKU) ma wyszczególnione dane logistyczne oraz cenę cennikową i indywidualny rabat dla zalogowanego klienta. Karta produktu składa się z:

• Oferty

Znajduje się tu lista produktów (SKU) zawartych w produkcie grupowanym. Każdy produkt (SKU) ma wyszczególnione dane logistyczne oraz cenę cennikową i indywidualny rabat dla zalogowanego klienta.

- Dane techniczne
   opis atrybutów produktu (techniczne, logistyczne, wizualne)
- Certyfikaty i pliki do pobrania spis odnośników, dzięki którym użytkownik może pobrać karty produktu – "karty techniczne"
- Wszystkie ceny

W tej zakładce znajdują się wszystkie warunki cenowe dla wybranego produktu. Są one pogrupowane w oferty aktualne dla zalogowanego klienta.

| Q Szukaj w sklepie                                                                                                    |                                                                                                    | 🔂 Utwórz nowe zamó                                                                                                | ówienie 🖳 Koszyk 1     |  |  |  |  |  |  |
|----------------------------------------------------------------------------------------------------|----------------------------------------------------------------------------------------------------|----------------------------------------------------------------------------------------------------|------------------------|--|--|--|--|--|--|
| Sweber                                                                                                    |                                                                                                    |                                                                                                    |                        |  |  |  |  |  |  |
| Hydroizolacje › Naprawa i ochrona betonu Renowacja murów System plynnych membran › Systemy ociepleń › Systemy podlogowe › Układanie płytek › |                                                                                                    |                                                                                                    |                        |  |  |  |  |  |  |
| Zaprawy budowlane › Żywice › Keramzyt ›                                                                                                    |                                                                                                    |                                                                                                    |                        |  |  |  |  |  |  |
| Home / / Hydroizolacje / Śradki uzzczelniające / webarctec 944                                                                               |                                                                                                    |                                                                                                    |                        |  |  |  |  |  |  |
|                                                                                                    |                                                                                                    |                                                                                                    |                        |  |  |  |  |  |  |
|                                                                                                    | weber.tec 944                                                                                              |                                                                                                    |                        |  |  |  |  |  |  |
| Opis produktu:                                                                                                    |                                                                                                    |                                                                                                    |                        |  |  |  |  |  |  |
|                                                                                                    | weber.tec 944 (Eurolan FK Inject 2) jest niezawierającą rozpuszczalnika, 1-komponentową żywicą poliuretano | st 2) jest niezawierającę rozpuszczalnika, 14.omponentową żywicą poliuretanową, twardniejącą pod wpływem wilgoci. |                        |  |  |  |  |  |  |
| nyuktorahurz PU                                                                                                    | C Zanutzi a scotulat                                                                                       |                                                                                                    |                        |  |  |  |  |  |  |
| Jweber                                                                                                    |                                                                                                    |                                                                                                    |                        |  |  |  |  |  |  |
|                                                                                                    |                                                                                                    |                                                                                                    |                        |  |  |  |  |  |  |
|                                                                                                    |                                                                                                    |                                                                                                    |                        |  |  |  |  |  |  |
|                                                                                                    |                                                                                                    |                                                                                                    |                        |  |  |  |  |  |  |
| OFERTA DANE TECHNICZNE                                                                                                    | CERTYFIKATY I PLIKI DO POBRANIA                                                                            | WSZYSTKIE CE                                                                                                    | WSZYSTKIE CENY         |  |  |  |  |  |  |
|                                                                                                    |                                                                                                    |                                                                                                    |                        |  |  |  |  |  |  |
|                                                                                                    |                                                                                                    |                                                                                                    | Wartość                |  |  |  |  |  |  |
| Produkt Jednostka sprzedazy Bosc jednostka sprzedazy                                                                                         | Jednostka pakietowa Ilosc pakietow Ilosc palet                                                             | Cena netto Znizka                                                                                                 | Twoja cena netto netto |  |  |  |  |  |  |
|                                                                                                    |                                                                                                    |                                                                                                    |                        |  |  |  |  |  |  |
| kg I O                                                                                                    | op 0 0 0                                                                                                   | TTPETO Zł 0%                                                                                                    | TPUTO Zł               |  |  |  |  |  |  |
| weber.tec 944 1kg zółto szary                                                                                                    |                                                                                                    |                                                                                                    |                        |  |  |  |  |  |  |

Zarówno z poziomu katalogu jak i rozwiniętej karty produktu możesz dodać produkt do koszyka. Aby wybrany produkt znalazł się w koszyku wybierz **"1. Miejsce załadunku"**, magazyn wysyłki oraz miejsce dostawy, a następnie kliknij **"dodaj do koszyka"**.

| Izolacje Budowlane ' Izolacje Techniczne '                                              |                                                                                                    |                                                                                                    |                           |                     |                |             |            |        |                  |                  |
|-----------------------------------------------------------------------------------------|----------------------------------------------------------------------------------------------------|----------------------------------------------------------------------------------------------------|---------------------------|---------------------|----------------|-------------|------------|--------|------------------|------------------|
| ISOVER                                                                                  | DACHY SKOŚNE                                                                                                    |                                                                                                    |                           |                     |                |             |            |        |                  |                  |
| > izolacje Budowlane<br>> ŚCIANY ZEWNIĘTRZINE                                           | Uni Moto                                                                                                    |                                                                                                    |                           |                     |                |             |            |        |                  |                  |
| > DACHY SKOŚNE                                                                          | Let state UII-Mata                                                                                                    |                                                                                                    |                           |                     |                |             | ~          |        |                  |                  |
| SUANY DZIAŁOWE, STROPY     DACHY PŁASKIE                                                | Produkt                                                                                                    | Jednostka sprzedaży                                                                                                    | Ilość jednostek sprzedaży | Jednostka pakietowa | Ilość pakietów | Ilość palet | Cena netto | Zniżka | Twoja cena netto | Wartość<br>netto |
| DACHY SKOŚNE - FOLIE I AKCESORIA     JEKKIE KONSTRUKCJE STALOWE     Izolacje Techniczne |                                                                                                    | m2                                                                                                    | - 95,04 +                 | pal                 | - 1            | + - 1 +     | 31,80 zł   | 275    | III.jadi zł      | 111-0.00 zł      |
| RIGIPS                                                                                  |                                                                                                    |                                                                                                    |                           |                     |                |             |            |        |                  |                  |
| WEBER                                                                                   | Uni-Mata gr.250 MPS                                                                                                    |                                                                                                    |                           |                     |                |             |            |        |                  |                  |
|                                                                                         | Numer artykulu: 101200450<br>Dostępność<br>Grupa produktowa: PRO-Uni-Mata<br>Ilość minimalna: 95.04 m2<br>Wieloktowić: 95.04 m2 | 1. Miejsce załadunku *     2. Miejsce dostawy *       Wybierz miejsce załadunku z listy     Wybierz miejsce dostawy z listy |                           |                     |                |             |            |        | Dodaj do koszyka |                  |
|                                                                                         | Ilość w pakiecie: 95.04 m2<br>Ilość na palecie: 95.04 m2                                                                        |                                                                                                    |                           |                     |                |             |            |        |                  |                  |
|                                                                                         | Produkt                                                                                                    | Jednostka sprzedaży                                                                                                    | Ilość jednostek sprzedaży | Jednostka pakietowa | Ilość pakietów | Ilość palet | Cena netto | Zniżka | Twoja cena netto | Wartość<br>netto |
|                                                                                         |                                                                                                    | m2                                                                                                    | - 108 +                   | pal                 | - 1            | + - 1 +     | 17,00 zł   | 275    |                  | 1 176,60 zł      |
|                                                                                         |                                                                                                    |                                                                                                    |                           |                     |                |             |            |        |                  |                  |
|                                                                                         | Uni-Mata gr.220 MPS                                                                                                    |                                                                                                    |                           |                     |                |             |            |        |                  |                  |

**4.3 Zapytaj o produkt** (przycisk na karcie produktów)

Po kliknięciu tego przycisku zapytasz o produkt podobny do właśnie oglądanego, którego nie możesz znaleźć w serwisie. Dzięki tej funkcjonalności możesz zgłosić zapotrzebowanie na produkty, których nie znalazłeś w Platformie eCommerce.

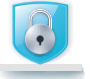

Platforma eCommerce Saint-Gobain jest dostępna pod adresem sklep.saint-gobain.pl

W celu zalogowania się wpisz adres e-mail oraz hasło, a następnie kliknij **"zaloguj się"**. Procedura tworzenia konta dla nowego odbiorcy opisana jest w FAQ.

Czas bezczynności (tzn. obecności na stronie w stanie zalogowania) to 2 godziny.

Aby wylogować się ręcznie, wciśnij przycisk **"wyloguj się"** znajdujący się w prawym górnym rogu ekranu aplikacji. Ręczne wylogowanie zalecane jest w przypadku, gdy ktoś inny może mieć dostęp do komputera, na którym uruchamiasz Platformę eCommerce.

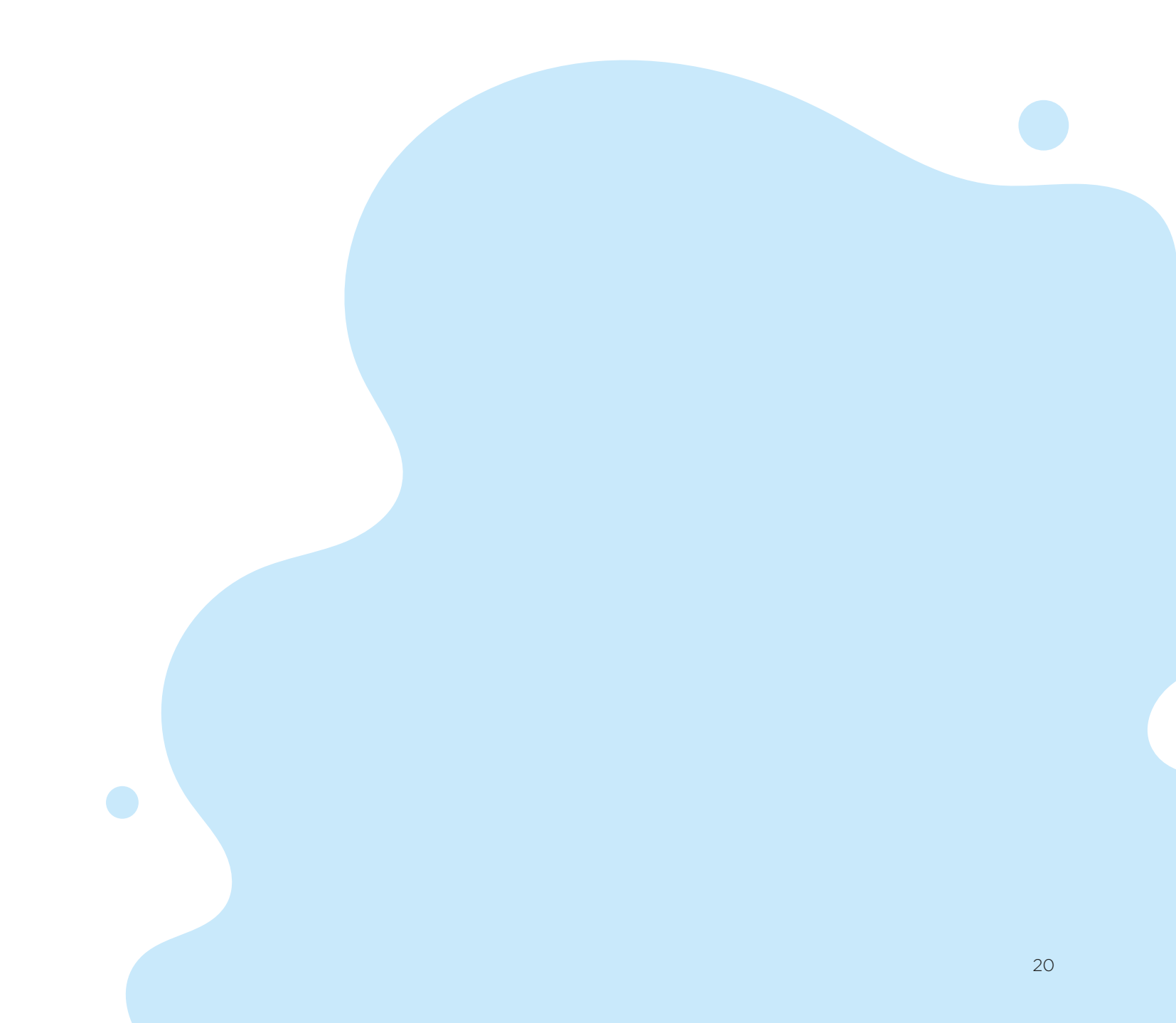

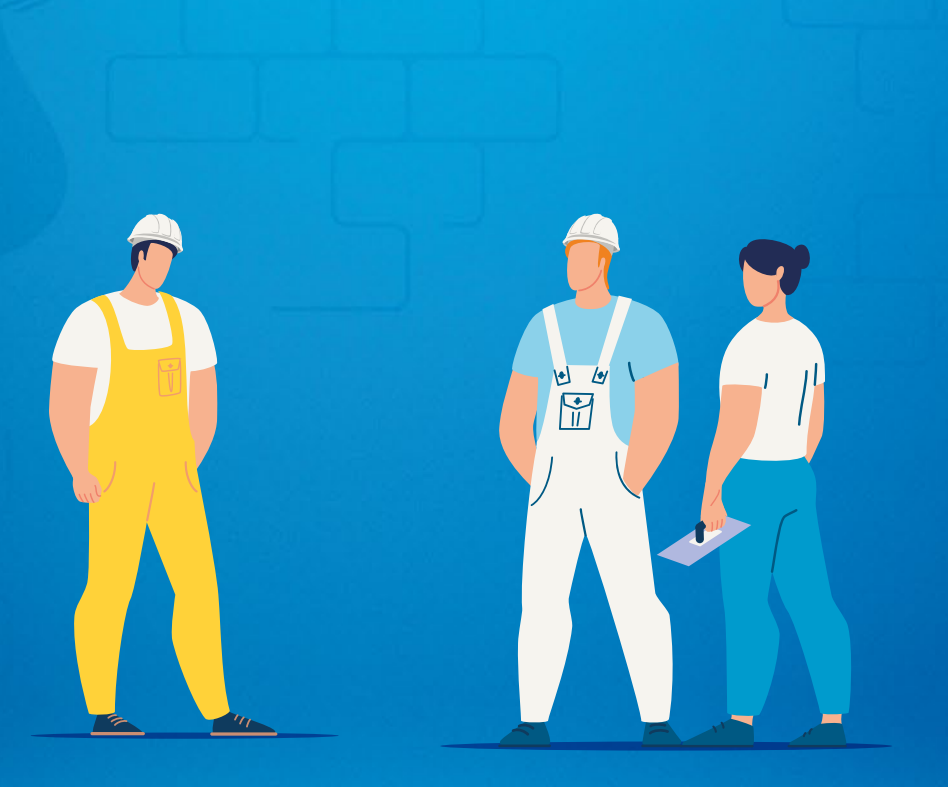

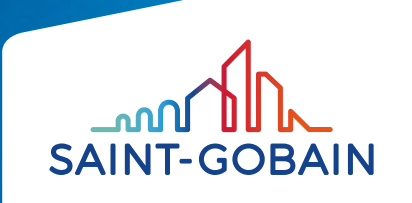

Saint-Gobain Construction Products Polska Sp. Z o.o.

ul. Okrężna 16 44-100 Gliwice isover.pl rigips.pl pl.weber

BDO 000006702